# **Step-By-Step Instructions For Online Registration**

Non-Credit Destiny Registration System

#### **Page 1:** Please start your registration by either logging in or signing in as a new user.

Please note if you have an existing account with Penn State, you may receive an "Invalid Error" message when you log in (this is a result of being a new user to the non-credit Destiny registration system). If this occurs, please log in as a **new user**.

# (Please complete the Youth Health Form prior to online registration as the Youth Health Form must be uploaded).

#### Page 2 (Registration Packages)

• Click "continue."

#### Page 3 (Additional Information) – note you have 30 minutes.

- Complete the Participant Preferences section (note required items are indicated by a red asterisk\*).
- Upload the completed youth medical form (Youth Health Form).
- Click "continue."

## Page 4 (Review and Pay)

- Please note there is not a "Promo Code" available for this program.
- View the registration policies and confirm by checking the box.
- Click "Pay and Register."

## Page 5 (Checkout)

- Complete the credit card information and submit payment.
- After you check out, you may print a copy for your records.

#### **Additional Required Information**

- Complete profile questions (note required items are indicated by a red asterisk\*).
- Profile
  - o for the date of birth question, select a date on the calendar to view the format requested
- Security Question and Answer
  - User Information (password must be at least 7 characters and contain both numbers and letters)
- Contact Information
  - Please enter parent/legal guardian e-mail address.

- Logistical information about the camp will be sent approximately 2 weeks before the camp to this e-mail address.
- Marketing Communication
  - Please note helpful logistical information about the program you are registering will be sent via e-mail. Please select to allow e-mail contact as preferred method of communication.

Note: if the system is unable to create a participant profile for you due to a system integration error or if you have other registration questions, please contact the Outreach Non Credit Registration Office at <u>nc reg office@outreach.psu.edu</u> or 814-867-4973 for assistance.